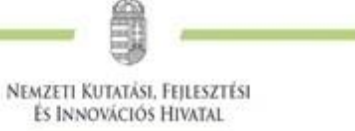

# Fenntartási jelentés benyújtási segédlet EPTK-ban kezelt projektekhez

1077 Budapest, Kéthly Anna tér 1. / Postacím: 1438 Budapest, Pf. 438.

E-mail: nkfialap@nkfih.gov.hu / www.nkfih.gov.hu / Telefon: +36 1 795 9500

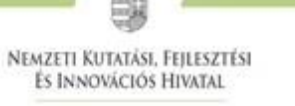

## Tartalom

| I.   | Általános bevezetés                              | . 3 |
|------|--------------------------------------------------|-----|
| II.  | Fenntartási jelentések menüpont                  | . 4 |
| I/   | 2. Projekt azonosító adatok                      | . 6 |
| I/   | 3. Fenntartási jelentés azonosító adatok adatlap | . 8 |
| I/   | 4. Monitoring mutatók                            | . 9 |
| I/   | 5. Esélyegyenlőség 1                             | 11  |
| I/   | 6. Környezeti fenntarthatóság 1                  | 11  |
| I/   | 7. Arányosított bevételek1                       | 11  |
| I/   | 8. Működőképességet alátámasztó dokumentumok1    | 11  |
| II.  | Nyilatkozat PFJ/ZFPJ esetén1                     | 13  |
| III. | Egyéb műveletek1                                 | 13  |
| Π    | I/1. Dokumentum csatolás 1                       | 14  |
| Π    | I/2. Teljes ellenőrzés indítás1                  | 14  |
| IV.  | Hiánypótlások/Korrekciók1                        | 14  |
| V.   | Beküldés 1                                       | 15  |
| VI.  | Fenntartási jelentés hiánypótlása/korrekciója1   | 16  |
| VII. | Általánosan csatolandó dokumentumok köre2        | 21  |

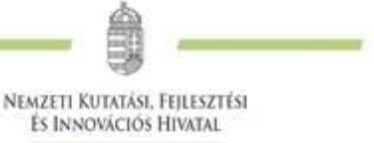

## I. Általános bevezetés

A projekt megvalósítását követően, a támogatási összeg kifizetésével a projekt nem ér véget, a projekt fizikai zárását követően kedvezményezetteknek további kötelezettségei is vannak. Ezeket mindig szükséges megvizsgálni az adott pályázati dokumentációban (pályázati felhívás és kapcsolódó útmutató), valamint a hatályos támogatási szerződésben/támogatói okiratban.

A kedvezményezettnek fenntartási kötelezettsége van a projekt fizikai befejezésétől számított 1 év, 3 év vagy akár 5 éven keresztül. A fenntartási időszak mellett meg kell különböztetni a vállalási időszakot is, ami az adott vállalásokhoz/monitoring mutatókhoz kapcsolódó teljesítési időszak, ahonnan az adott eredményt származtatni lehet (pl.: 2 üzleti év átlaga).

A fenntartási időszakban minden kedvezményezett egységesen, a fenntartási időszak alatt évente egyszer egy Projekt Fenntartási Jelentés (a továbbiakban: **PFJ**), valamint a fenntartási időszak utolsó évében egy Záró Projekt Fenntartási Jelentés (a továbbiakban: **ZPFJ**) benyújtására kötelezett (a fenntartási időszak utolsó évére vonatkozó PFJ ZPFJ-nek minősül). A PFJ-ket tehát évente csak egyszer szükséges beküldeni, kizárólag elektronikus formában az EPTK rendszeren keresztül.

A projekt fenntartási időszak kezdete a projekt befejezését követő nap. A kedvezményezett a jelentéstételi kötelezettségéről hivatalos értésesítést kap az EPTK rendszerben. A PFJ-k benyújtása ennek az ütemezésnek megfelelően szükséges.

A ZPFJ a fenntartási időszak végén benyújtandó (az indikátorok és minden további vállalás esetén az utolsó tárgyidőszakról szóló), a projekt fenntartásának teljes időtartamát lefedő jelentés. Amennyiben a benyújtott ZPFJ formailag és tartalmilag megfelelő, úgy a projekt lezárásra kerül, a Kedvezményezettnek további jelentéstételi kötelezettsége nincsen.

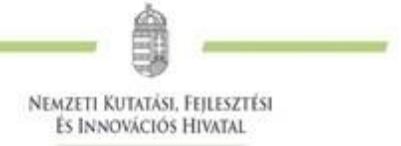

## II. Fenntartási jelentések menüpont

A fenntartási jelentési kötelezettség teljesítése a Projektjeim menüpont alól érhető el az "adott projekt" szerkesztésével:

| ojektkezelők               | Támogatási le        | hetőségeim   I      | Folyamatban léve     | ő feladataim Projektjeim Köz | beszerzéseim   E-beszerzéseim   Saját | t projektek stati               | sztikája   Állami értékelés                                 | Dokum |
|----------------------------|----------------------|---------------------|----------------------|------------------------------|---------------------------------------|---------------------------------|-------------------------------------------------------------|-------|
|                            |                      |                     |                      | Kivitelezői nyilvá           | ntartás   Súgó                        |                                 |                                                             |       |
| oldal > Projel             | ktjeim               |                     |                      |                              |                                       |                                 |                                                             |       |
|                            |                      |                     |                      |                              |                                       |                                 |                                                             | Viss  |
|                            |                      |                     |                      | PROJE                        | ктјеім                                |                                 |                                                             |       |
| Q Keresés                  |                      |                     |                      |                              |                                       |                                 |                                                             |       |
| Projekt<br>száma           | Létrehozás<br>dátuma | Benyújtás<br>dátuma | Konstrukció<br>kódja | Megnevezés                   | Támogatást igénylő                    | Státusz                         | Projektnaptár iCal link /<br>Naptárlink<br>újragenerálása 🚯 | /     |
| 2018-1.1.2-<br>KFI-<br>000 | 2018.04.24.          | 2018.05.14.         | 2018-1.1.2-KFI       | cím                          |                                       | Hatályba<br>lépett<br>szerződés | CAAE7                                                       | 1     |

/Szakmai beszámolók/Fenntartási jelentések menüpont tartalmazza az adott projekt számára előírt jelentéstételi kötelezettségeket és a kötelező benyújtás határidejét.

|                                              |                         | Mérfe                   | ildkövekhez kapcso   | olódó Szakmai Be        | eszámolók   Fenr     | ntartási jelenté     | sek   Kifogáso     | k              |                           |       |
|----------------------------------------------|-------------------------|-------------------------|----------------------|-------------------------|----------------------|----------------------|--------------------|----------------|---------------------------|-------|
|                                              | (                       |                         | )RGŐSEBB N           | NEM LEJÁR               | T HATÁRID            | ÖS FELAD             | оаток              |                | Mutat                     | t   @ |
| RZŐDÉS SZÁMA:<br>RZŐDÉS CÍME:<br>RZŐDŎ NEVE: |                         |                         |                      |                         |                      |                      |                    |                |                           |       |
|                                              |                         |                         |                      |                         |                      |                      |                    |                |                           |       |
|                                              |                         |                         |                      | JEL                     | ENTÉS                |                      |                    | -              | FENNTARTÁ                 | SI    |
| Keresés                                      |                         |                         |                      |                         |                      |                      |                    |                |                           |       |
| lelentés<br>sorszáma                         | Jelentés típusa         | Tárgyidőszak<br>kezdete | Tárgyidőszak<br>vége | Benyújtás<br>határideje | Jelentés<br>állapota | Lezárás<br>időpontja | Beküldés<br>dátuma | Hibák<br>száma | Figyelmeztetések<br>száma |       |
|                                              | Fenntartási<br>Jelentés | 2019.11.01.             | 2020.12.31.          | 2021.06.15.             | Ütemezett            |                      |                    | 0              | 0                         |       |
| 2                                            | Fenntartási<br>Jelentés | 2021.01.01.             | 2021.12.31.          | 2022.06.15.             | Ütemezett            |                      |                    | 0              | 0                         |       |
| 5                                            | Záró Fenntartási        | 2022.01.01.             | 2022.12.31.          | 2023.06.15.             | Rögzítés alatt       |                      |                    | 0              | 0                         |       |

A lista az alábbi oszlopokat tartalmazza:

• Jelentés sorszáma: a generált jelentések sorszám értéke;

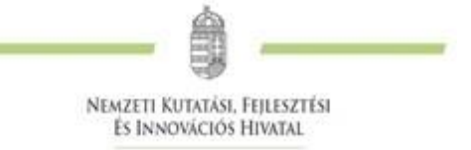

- Jelentés típusa: generált adat, Projekt Fenntartási Jelentés (PFJ)/Záró Projekt Fenntartási Jelentés (ZPFJ);
- Tárgyidőszak kezdete: dátum mező;
- Tárgyidőszak vége: dátum mező;
- Benyújtás határideje: dátum mező;
- Jelentés állapota: a Fenntartási jelentés státuszát jeleníti meg, ami lehet:
  - 0 Ütemezett
  - o Rögzítés alatt
  - 0 Beérkezett
  - o HP/korrekció alatt
  - o HP/korrekció beküldve
  - o Elfogadott
  - o Elutasított
  - o Lezárás időpontja: dátum mező;
- Beküldés dátuma: dátum mező;
- Hibák száma: szám mező;
- Figyelmeztetések száma: szám mező.

A listában szereplő fenntartási jelentésekből a ceruza ikonra kattintva szükséges kiválasztani a hatályos időszaknak megfelelő fenntartási jelentést.

| orszáma | Jelentes tipusa              | Tárgyidőszak<br>kezdete | Tárgyidőszak<br>vége | Benyújtás<br>határideje | Jelentés<br>állapota | Lezárás<br>időpontja | Beküldés<br>dátuma | Hibák<br>száma | Figyelmeztetések<br>száma |  |
|---------|------------------------------|-------------------------|----------------------|-------------------------|----------------------|----------------------|--------------------|----------------|---------------------------|--|
|         | Záró Fenntartási<br>Jelentés | 2021.08.16.             | 2022.08.15.          | 2022.08.30.             | Rögzítés alatt       |                      |                    | 0              | 0                         |  |

A pályázati kiírásban foglaltak alapján egy vagy több fenntartási jelentés lesz látható az adott listában. A fenntartási jelentések ütemezése a záró szakmai beszámoló elfogadását követően történik meg, majd külön funkció keretén belül kerül kiküldésre kísérőlevéllel együtt az EPTK felületre.

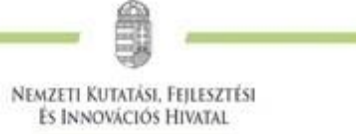

A fenntartási jelentés az alábbi főbb menüpontokat tartalmazza:

## I/1. Projekt fenntartási jelentés

| veletek - Hiánypótlások / Korrekciók Beküldés | /issza                                                                           |
|-----------------------------------------------|----------------------------------------------------------------------------------|
| PROJEKT FENNTARTÁSI JELENTÉS                  |                                                                                  |
|                                               |                                                                                  |
|                                               |                                                                                  |
|                                               |                                                                                  |
|                                               | Iveletek • Hiánypótlások / Korrekciók Beküldés V<br>PROJEKT FENNTARTÁSI JELENTÉS |

## I/2. Projekt azonosító adatok

A funkcióban az adatok automatikusan generálódnak, de az alábbi feltételek szerint módosíthatóak.

| Projekt fenntartási jelentés 🔹 Nyilatkozat Egyéb             | műveletek 🔹 Hiánypótlások / Ko | nrrekciók Beküldés      |
|--------------------------------------------------------------|--------------------------------|-------------------------|
| PI                                                           | ROJEKT AZONOSÍT                | Ó ADATOK MÓDOSÍTÁSA     |
| Projekt azonosítószáma:                                      |                                | -                       |
| Projekt címe:                                                |                                | *                       |
| A (fő)kedvezményezett neve:                                  |                                | •                       |
| Projekt fenntartási időszak tényleges<br>kezdet dátuma: *    | 2021.08.16.                    |                         |
| Projekt fenntartási időszak tényleges<br>befejezés dátuma: * | 2022.08.15.                    |                         |
| Vállalási időszak tényleges kezdet dátuma:<br>*              | 2021.08.16.                    |                         |
| Vállalási időszak tényleges befejezés<br>dátuma: *           | 2022.08.15.                    |                         |
|                                                              |                                |                         |
|                                                              |                                | Urlap azonositó: 475000 |
|                                                              |                                | Mentés Mégsem           |

#### A funkcióban található mezők:

- Projekt azonosítószáma: automatikusan töltődik a projekt számával;
- Projekt címe: automatikusan töltődik a projekt címével;
- A (fő) kedvezményezett neve: automatikusan töltődik a projekt (fő) kedvezményezettjének nevével;
- **Projekt fenntartási időszak tényleges kezdet dátuma**: automatikusan töltődik a generálás alapjául létrejött Fenntartás kezdete mező értéke alapján, de felülírható;
- **Projekt fenntartási időszak tényleges befejezés dátuma**: automatikusan töltődik a generálás alapjául létrejött Fenntartás vége mező értéke alapján. PFJ esetén nem, de ZPFJ esetén felülírható;
- Vállalási időszak tényleges kezdet dátuma: automatikusan töltődik a generálás alapjául létrejött Vállalási időszak kezdete mező értéke alapján, de felülírható;

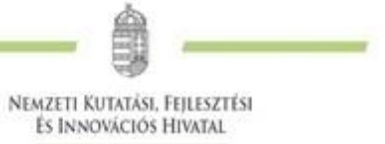

• Vállalási időszak tényleges befejezés dátuma: automatikusan töltődik a generálás alapjául létrejött Vállalási időszak vége mező értéke alapján. PFJ esetén nem, de ZPFJ esetén felülírható.

A "Mentés"-re kattintva a rendszer ellenőrzéseket futtat, melynek eredményeképp a következő hibaüzenetek érkezhetnek:

- A Fenntartási időszak nem kezdődhet korábban, mint a Projekt fizikai befejezése. Kérjük, módosítsa az adatokat!
- A Vállalási időszak nem kezdődhet korábban, mint a Projekt fizikai befejezése. Kérjük, módosítsa az adatokat!
- A "Projekt fenntartási időszak tényleges kezdet dátuma:" mező kitöltése kötelező. Kéjük, végezze el a rögzítést!
- A "Projekt fenntartási időszak tényleges befejezés dátuma:" mező kitöltése kötelező. Kéjük, végezze el a rögzítést!
- A "Vállalási időszak tényleges kezdet dátuma:" mező kitöltése kötelező. Kéjük, végezze el a rögzítést!
- A "Vállalási időszak tényleges befejezés dátuma:" mező kitöltése kötelező. Kéjük, végezze el a rögzítést!

A Fenntartási jelentés sorszáma és Fenntartási jelentés elkészítésének időpontja mezők automatikusan töltődnek, nem szerkeszthetőek.

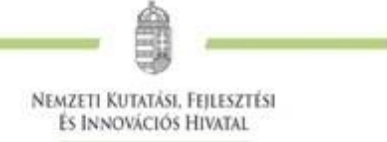

## I/3. Fenntartási jelentés azonosító adatok adatlap

EPTK felületen a Fenntartási jelentés azonosító adatok adatlap az alábbi mezőkből áll:

| ÚJ FENNT                                                       | ARTÁSI JELENTÉS AZONOSÍTÓ ADATOK RÖGZÍTÉSE      |
|----------------------------------------------------------------|-------------------------------------------------|
| Fenntartási jelentés sorszáma                                  | 1                                               |
| Jelentés kitöltéséért felelős személy *                        |                                                 |
|                                                                | 200 karakter leütésére van még lehetőség        |
| leleton *                                                      |                                                 |
| Fax                                                            |                                                 |
| E-mail *                                                       |                                                 |
| A tárgyidőszak végén működik a projekt?                        | Nincs kiválasztva 👻                             |
| Megjegyzés                                                     |                                                 |
|                                                                |                                                 |
| 10000 karakter leütésére van még lehetőség                     |                                                 |
| Esélyegyenlőség funkció releváns?                              | Releváns 🗸                                      |
| Környezeti fenntarthatóság funkció<br>releváns?                | Releváns -                                      |
| Arányosított bevételek funkció releváns?                       | Releváns 🔹                                      |
| Működőképességet alátámasztó<br>dokumentumok funkció releváns? | Releváns -                                      |
| Beszerzett eszközök funkció releváns?                          | Releváns -                                      |
| Fenntartási jelentés elkészítésének<br>időpontja               |                                                 |
|                                                                |                                                 |
|                                                                | Űrlap azonosító: 4751                           |
|                                                                | A * csillaggal jelölt mezők kitöltése kötelező. |
|                                                                | Mentés Mégsem                                   |

- A tárgyidőszak végén működik a projekt? Az adott fenntartási időszakra vonatkozóan szükséges információt adni, hogy a fizikai befejezést követően a projekt kötelező fenntartása továbbra is biztosított.
- Megjegyzés
- Esélyegyenlőség funkció releváns? NEM RELEVÁNS
- Környezeti fenntarthatóság funkció releváns? NEM RELEVÁNS
- Arányosított bevételek funkció releváns? NEM RELEVÁNS
- Működőképességet alátámasztó dokumentumok funkció releváns? RELEVÁNS, minden fenntartással kapcsolatos kiegészítő információt (beleértve a disszeminációs tevékenységek bemutatását, és a beszerzések fenntartását) ebben a pontban szükséges majd rögzíteni.
- Beszerzett eszközök funkció releváns? NEM RELEVÁNS

## Mentés vagy Teljes ellenőrzés hatására az új mezők tekintetében ellenőrzések futnak le, melyek következtében az alábbi lehetséges hibaüzenetek jelenhetnek meg:

• "A tárgyidőszak végén működik a projekt?" mező kitöltése kötelező. Kérjük, végezze el a rögzítést!

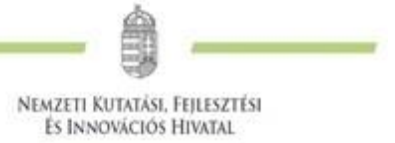

- "Esélyegyenlőség funkció releváns?" mezőnél a releváns értéket választotta, ezért minimum egy teljesített esélyegyenlőségi szempontot szükséges rögzítenie az "Esélyegyenlőség" funkcióban!
- "Esélyegyenlőség funkció releváns?" mezőnél a nem releváns értéket választotta, ezért az "Esélyegyenlőség" funkció kitöltése nem szükséges! Kérjük, törölje a rögzítést!
- "Környezeti fenntarthatóság funkció releváns?" mezőnél a releváns értéket választotta, ezért minimum egy teljesített környezeti fenntarthatósági szempontot szükséges rögzítenie a "Környezeti fenntarthatóság" funkcióban!
- "Környezeti fenntarthatóság funkció releváns?" mezőnél a nem releváns értéket választotta, ezért a "Környezeti fenntarthatóság" funkció kitöltése nem szükséges! Kérjük, törölje a rögzítést!
- "Arányosított bevételek funkció releváns?" mezőnél a releváns értéket választotta, ezért minimum egy tevékenységet szükséges rögzítenie az "Arányosított bevételek" funkcióban!
- "Arányosított bevételek funkció releváns?" mezőnél a nem releváns értéket választotta, ezért az "Arányosított bevételek" funkció kitöltése nem szükséges! Kérjük, törölje a rögzítést!
- "Működőképességet alátámasztó dokumentumok funkció releváns?" mezőnél a releváns értéket választotta, ezért minimum egy eszközt szükséges rögzítenie a "Működőképességet alátámasztó dokumentumok" funkcióban!
- "Működőképességet alátámasztó dokumentumok funkció releváns?" mezőnél a nem releváns értéket választotta, ezért a "Működőképességet alátámasztó dokumentumok" funkció kitöltése nem szükséges! Kérjük, törölje a rögzítést!
- "Beszerzett eszközök funkció releváns?" mezőnél a releváns értéket választotta, ezért minimum egy eszközt szükséges rögzítenie a "Beszerzett eszközök" funkcióban!
- "Beszerzett eszközök funkció releváns?" mezőnél a nem releváns értéket választotta, ezért a "Beszerzett eszközök" funkció kitöltése nem szükséges! Kérjük, törölje a rögzítést!

Figyelem! Azon PFJ/ZPFJ esetében, ahol az első beküldés dátuma mező kitöltött, és korábbi, mint a fejlesztés bevezetésének a dátuma, ott a "Mentés" gomb megnyomásakor, illetve Teljes ellenőrzéskor az új mezőkre vonatkozó ellenőrzések nem futnak le.

A fenntartási jelentések esetében **bővül a beküldhetőség**re vonatkozó időintervallum, későbbi benyújtási határidő meghatározásakor **a tárgyidőszak végét követő naptól lehet majd benyújtani** EPTK felületről a PFJ-t/ZPFJ-t.

## I/4. Monitoring mutatók

A Monitoring mutatók funkció kialakítása mindenben megegyezik a <u>Beszámolókban található Monitoring</u> <u>mutatók</u> funkcióval, annak megfelelően szükséges a tényadatok rögzítése minden esetben.

A funkcióban a **Szerződésben már betervezett monitoring mutatók** jelennek meg (oldalanként max. 50 db).

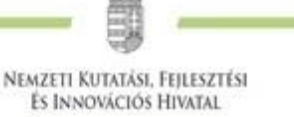

| <b>X</b> Keresés                                                                |                      |            |                         |                 |                     |                 |                |                  |                      |                  |                                                |                    |   |
|---------------------------------------------------------------------------------|----------------------|------------|-------------------------|-----------------|---------------------|-----------------|----------------|------------------|----------------------|------------------|------------------------------------------------|--------------------|---|
| Monitoring mutató<br>megnevezése                                                | Bázisérték<br>dátuma | Bázisérték | Cél<br>dátuma           | Cél<br>változás | Cél<br>összváltozás | Cél<br>kumulált | Tény<br>dátuma | Tény<br>változás | Tény<br>összváltozás | Tény<br>kumulált | Tényadathoz<br>tartozó<br>jelentés<br>sorszáma | Jelentés<br>típusa |   |
| A fejlesztési<br>tevékenységbe bevont<br>vállalkozások,<br>beszállítók száma    |                      |            | 2021.12.31.<br>00:00:00 | 1,0000          | 1,0000              | 1,0000          |                |                  |                      |                  |                                                |                    | ļ |
| A közösségi<br>formatervezési<br>mintaoltalmi<br>bejelentések száma             |                      |            | 2021.12.31.<br>00:00:00 | 0,0000          | 0,0000              | 0,0000          |                |                  |                      |                  |                                                |                    | ļ |
| A közösségi<br>védjegybejelentések<br>száma                                     |                      |            | 2021.12.31.<br>00:00:00 | 0,0000          | 0,0000              | 0,0000          |                |                  |                      |                  |                                                |                    | ŗ |
| A PCT szabadalmi<br>bejelentések száma                                          |                      |            | 2021.12.31.<br>00:00:00 | 0,0000          | 0,0000              | 0,0000          |                |                  |                      |                  |                                                |                    | Ģ |
| A projekt<br>eredményeinek<br>nyilvános terjesztése,<br>hazai fórumokon         |                      |            | 2021.12.31.<br>00:00:00 | 1,0000          | 1,0000              | 1,0000          |                |                  |                      |                  |                                                |                    | ģ |
| A projekt<br>eredményeinek<br>nyilvános terjesztése,<br>nemzetközi<br>fórumokon |                      |            | 2021.12.31.<br>00:00:00 | 0,0000          | 0,0000              | 0,0000          |                |                  |                      |                  |                                                |                    | g |
| A projekt<br>eredményeként<br>benyújtott<br>szabadalmak száma                   |                      |            | 2021.12.31.<br>00:00:00 | 0,0000          | 0,0000              | 0,0000          |                |                  |                      |                  |                                                |                    | ļ |
| A projekt<br>eredményeként<br>megjelent publikációk<br>száma                    |                      |            | 2021.12.31.<br>00:00:00 | 0,0000          | 0,0000              | 0,0000          |                |                  |                      |                  |                                                |                    | ۵ |
| A projekt<br>aredményeként<br>megszerzett<br>Judományos fokozatok<br>száma      |                      |            | 2021.12.31.<br>00:00:00 | 0,0000          | 0,0000              | 0,0000          |                |                  |                      |                  |                                                |                    | ļ |

## Listafelület működése:

A listán két típusú kereső lehetőséget különböztetünk meg, eltérő működéssel:

- "Összes oszlopban keresés": A listák felületén, középen található az összesített kereső mező, mely segítségével az összes oszlopban kereshetünk számra, betűre és szimbólumra egyaránt. A keresés eredménye a találati listában jelenik meg. Ha például rákeresünk egy monitoring mutatóra, a találati listában az összes lehetséges oszlopban megjelöli a rendszer a keresésnek megfelelő értékeket.
- "Keresés": Az oszlop megnevezések alatt közvetlenül megtalálható kereső mező segítségével tovább szűkíthető a találati lista. A mezőben kereshetünk számra, betűre és szimbólumra egyaránt, továbbá egyszerre több keresési feltételt is megadhatunk a pontosabb találati lista készítése érdekében.

A monitoring mutatók listában megjelenő oszlopok számát tetszés szerint alakíthatjuk, csökkenthetjük a "**Megjelenítendő oszlopok**" funkció segítségével. A funkcióban található oszlop megnevezésekkel megegyező gombokra kattintva tudjuk személyre szabni a listánkat, amit a rendszer akkor is megjegyez, ha elhagyjuk a felületet, vagy kijelentkezünk. A **Monitoring mutató megnevezése** paraméter nem vehető ki a listából, fixen szerepel benne.

Ha a "Megjelenítendő oszlopok /Mind" funkcióra kattintunk, akkor visszakaphatjuk az "eredeti" lista tartalmat.

A monitoring mutatók tényadatának rögzítése a ceruza ikonra kattintva lehetséges. Valamennyi fenntartási időszakkal érintett mutató esetén szükséges tényadat rögzítése.

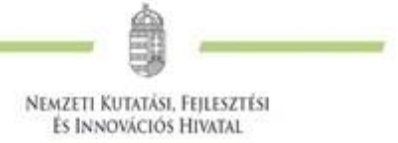

A "Megjegyzés" mezőben kell röviden indokolni (max. 1000 karakter szóközökkel) amennyiben tervezetthez képest eltérés volt tapasztalható.

| MONITORING MUTATÓ AI                                                                                                    | DATLAP                                       |                                                                  |
|----------------------------------------------------------------------------------------------------|----------------------------------------------|------------------------------------------------------------------|
| Monitoring mutató *                                                                                                    |                                              |                                                                  |
| A fejlesztési tevékenységbe bevont                                                                                      | vállalkozások, beszállítók száma - Indikátor | v                                                                |
|                                                                                                    |                                              |                                                                  |
| Mutató típusa                                                                                                    | Indikátor                                    |                                                                  |
| Mértékegység                                                                                                    | Darab                                        |                                                                  |
| Bázis értelmezett                                                                                                    | Nem                                          |                                                                  |
| Közlési mód                                                                                                    | Kumulált adat                                |                                                                  |
| Intervallum                                                                                                    | 1 - 100                                      |                                                                  |
| Egész / tört                                                                                                    | Egész szám                                   |                                                                  |
| Cél dátum<br>Cél változás<br>Cél összes változás<br>Cél kumulált<br>Tény dátum *<br>Tény változás<br>Tény össz változás |                                              |                                                                  |
| Tény kumulált *                                                                                                    |                                              |                                                                  |
| Megjegyzés                                                                                                    | 1000 karakter leütésére van még lehető       | ség                                                              |
|                                                                                                    |                                              | A * csillaggal jelölt mezők kitöltése kötelező.<br>Mentés Mégsem |

## I/5. Esélyegyenlőség

Az NKFI Alapból finanszírozott projektek esetén a funkció töltése nem releváns.

## I/6. Környezeti fenntarthatóság

Az NKFI Alapból finanszírozott projektek esetén a funkció töltése nem releváns.

#### I/7. Arányosított bevételek

Az NKFI Alapból finanszírozott projektek esetén a funkció töltése nem releváns.

#### I/8. Működőképességet alátámasztó dokumentumok

A funkcióban a csatolt alátámasztó dokumentumokkal kapcsolatos adatok listája tekinthető meg, és kerülhet szerkesztésre. A funkcióban nincsen lehetőség csatolásra, csak a dokumentumcsatolóban rögzíteni kívánt dokumentumokat szükséges nevesíteni.

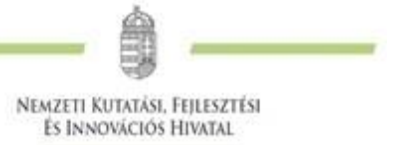

EPTK felületen a Projekt fenntartási jelentés menüponton belül a lenyíló listában az Alátámasztó dokumentumok funkció neve **Működőképességet alátámasztó dokumentumok**-ra módosult, ahol megjelenik a korábban feltöltött dokumentumok listája, mely listában a Sorszám és a Dokumentum megnevezése mezők megadásával nyílik lehetőség a keresésre.

A felhasználó a csatolni kívánt dokumentum leírásának rögzítését az Új működőképességet alátámasztó dokumentum rögzítése gombbal tudja kezdeményezni a felületen.

Itt szükséges feltüntetni minden, a projekt fenntartásával összefüggő dokumentum leírását. (infrastruktúra/eszköz/immateriális javak fenntartása, disszeminációs tevékenység, kötelező vállalások igazolása, stb.).

| ÚJ MŰKÖDŐI                                                                                                  | (ÉPESSÉGET ALÁTÁMASZTÓ DOKUMENTUM RÖGZÍTÉSE                                                                                                    |
|----------------------------------------------------------------------------------------------------|----------------------------------------------------------------------------------------------------|
| Kérjük, sorolja fel, hogy a projekt működőkéj<br>hiteles szerződések, terület tulajdonviszonya<br>Sorszám * | pességét alátámasztó dokumentumok (pl.: jogerős használatbavételi engedély, működtetést igazoló<br>it igazoló dokumentumok – amennyiben releváns) milyen mértékben állnak rendelkezésre! |
| Dokumentum megnevezése *                                                                                    |                                                                                                    |
|                                                                                                    | 1000 karakter leütésére van még lehetőség                                                                                                    |
| Rendelkezésre áll? *                                                                                        | Nincs kiválasztva 🗸                                                                                                    |
| Amennyiben nem áll rendelkezésre, ennek                                                                     |                                                                                                    |
| Indoklasa                                                                                                   | 2000 karakter leütésére van még lehetőség                                                                                                    |
| A dokumentum rendelkezésre állásának<br>határideje                                                          |                                                                                                    |
|                                                                                                    |                                                                                                    |
|                                                                                                    | Úrlap azonosító: 47550                                                                                                    |
|                                                                                                    | A * csillaggal jelölt mezők kitöltése kötelező.                                                                                                    |
|                                                                                                    | Mentés Mentés és Új Mégsem                                                                                                    |

A rögzítő felületen az alábbi mezők jelennek meg:

- Sorszám: szám mező (kötelezően töltendő)
- Dokumentum megnevezése: szöveg mező, 1000 karakter (kötelezően töltendő)
- Rendelkezésre áll?: alapértelmezetten "Nincs kiválasztva" (Igen/Nem kiválasztandó)
- Amennyiben nem áll rendelkezésre ennek indoklása: szöveg mező, 1000 karakter
- A dokumentum rendelkezésre állásának határideje: alapértelmezetten üres, ÉÉÉÉ.HH.NN. formátum

A rögzített dokumentum a "**Mentés**", vagy a "**Mentés és Új**" gomb segítségével menthető, melynek megnyomására ellenőrzések futnak le. Az ellenőrzést követően az alábbi lehetséges hibaüzenetek jelenhetnek meg:

- A "Sorszám" mező kitöltése kötelező! Kérjük, végezze el a rögzítést!
- A "Dokumentum megnevezése" mező kitöltése kötelező! Kérjük, végezze el a rögzítést!
- A "Rendelkezésre áll?" mező kitöltése kötelező! Kérjük, végezze el a rögzítést!
- Amennyiben a dokumentum rendelkezésre áll, az "Amennyiben nem áll rendelkezésre, ennek indoklása" mező nem tölthető. Kérjük, javítsa!
- Amennyiben a dokumentum nem áll rendelkezésre, az "Amennyiben nem áll rendelkezésre, ennek indoklása" mező kitöltése kötelező. Kérjük, javítsa!

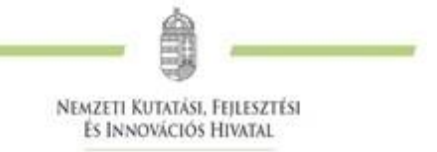

- Amennyiben a dokumentum rendelkezésre áll, "A dokumentum rendelkezésre állásának határideje" mező nem tölthető. Kérjük, javítsa!
- Amennyiben a dokumentum nem áll rendelkezésre, "A dokumentum rendelkezésre állásának határideje" mező kitöltése kötelező. Kérjük, javítsa!

## II. Nyilatkozat PFJ/ZFPJ esetén

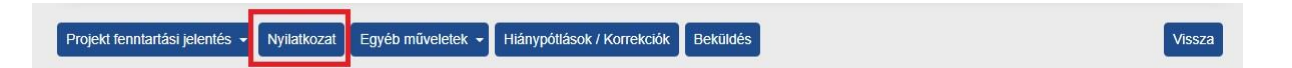

A **"Nyilatkozat"** funkció az elszámolások **"Nyilatkozattétel"** funkciójához hasonlóan működik, de PFJ és ZPFJ esetében eltérőek a nyilatkozatok.

A funkcióra kattintva a következő tartalomról szükséges nyilatkozni, ami az "Igen"-t választva és a "Mentés"-re kattintva tehető meg.

## "AZ ALÁBBIAK ÁTTANULMÁNYOZÁSÁT ÉS MEGÉRTÉSÉT KÖVETŐEN EGYIDEJŰLEG NYILATKOZHAT:

Alulírott, mint a projektet megvalósító (fő) kedvezményezett, büntetőjogi felelősségem teljes tudatában nyilatkozom, hogy:

1. A projekt megfelelt a hatályos vonatkozó Pályázati Felhívás és Általános Pályázati Útmutató szerinti fenntartási követelményeknek és a támogatási szerződésben/támogató okiratban és azok mellékleteiben foglalt fenntartási időszakra vonatkozó vállalásoknak;

2. A fenntartási jelentésben megadott minden adat megalapozott és a valóságnak megfelelő;

3. A megvalósítással kapcsolatos eredeti dokumentumok a helyszínen elkülönítetten vannak nyilvántartva, és megőrzésre kerülnek a támogatási szerződésben/támogató okiratban és azok mellékleteiben foglaltaknak megfelelően;

4. A tájékoztatással és nyilvánossággal követelményeknek eleget teszek a támogatási szerződésben/támogató okiratban és azok mellékleteiben meghatározottak szerint."

Ha az "Igen" kiválasztása nélkül kerülne mentésre a felület, akkor a következő hibaüzenet jelenik meg:

"A fenti 4 nyilatkozatról egyidejűleg nyilatkozom" mező kitöltése kötelező. Kérjük, végezze el a rögzítést!

## III. Egyéb műveletek

| Projekt fenntartási jelentés 👻 🖡 | Nyilatkozat | Egyéb műveletek 👻                         | Hiány        | pótlások / Korrekciók | Beküldés     | Vi | issza |
|----------------------------------|-------------|-------------------------------------------|--------------|-----------------------|--------------|----|-------|
|                                  |             | Dokumentum csato<br>Teljes ellenőrzés ind | lás<br>dítás | FENNTART              | ÁSI JELENTÉS |    |       |

1077 Budapest, Kéthly Anna tér 1. / Postacím: 1438 Budapest, Pf. 438.

E-mail: nkfialap@nkfih.gov.hu / www.nkfih.gov.hu / Telefon: +36 1 795 9500

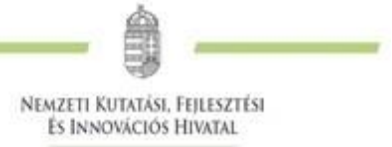

## III/1. Dokumentum csatolás

A "Dokumentum csatolás" funkció megegyezik a rendszerben máshol megtalálható "Dokumentum csatolás" funkciókkal.

|                                          | DOKUMENT             | UM BENYÚJTÁS    |                                     |                                  |
|------------------------------------------|----------------------|-----------------|-------------------------------------|----------------------------------|
| DOKUMENTUM ADATLAP                       |                      |                 |                                     |                                  |
| A támogatási kérelemhez minden előírt me | llékletet csatoltam. |                 |                                     |                                  |
|                                          |                      |                 | A * csillaggal jelölt mezők<br>Ment | kitöltése kötelező.<br>és Mégsem |
| Dokumentum neve                          | Kötelező melléklet   | Benyújtás módja | Dokumentum csatolva                 |                                  |
| Fenntartási jelentés mellékletek         | Nem                  | Elektronikus    | Nem                                 | /                                |

A felületre lépve csatolhatók újabb dokumentumok, illetve szerkeszthetők (törölhetőek).

|             |                         | Fenntartási jelentés melléklete                                                       | ek                                     |
|-------------|-------------------------|---------------------------------------------------------------------------------------|----------------------------------------|
|             | k<br>Maximum méreti     | iattintson, vagy húzzon ide fájlokat a fe<br>korlát: egyedi fájloknál 50 MB, tömöríte | itöltéshez<br>tt állományoknál 200 MB! |
| Fájl neve → | Megnevezés <del>-</del> | Feltőltés dátuma <del>-</del>                                                         | Dokumentum mérete                      |
|             |                         |                                                                                       |                                        |

## III/2. Teljes ellenőrzés indítás

A teljes ellenőrzés funkció megegyezik a rendszerben máshol található teljes ellenőrzés funkcióval. Ezt a funkciót használva az összes ellenőrzés lefut, ami a beküldést befolyásolja és kilistázza a rendszer az esetleges hiba- és figyelmeztető üzeneteket. Ezeket javítani szükséges a beküldhetőség érdekében.

## IV. Hiánypótlások/Korrekciók

| Projekt fenntartási jelentés 👻 | Nyilatkozat | Egyéb műveletek 👻 | Hiánypótlások / Korrekciók | Beküldés     | Vissza |
|--------------------------------|-------------|-------------------|----------------------------|--------------|--------|
|                                |             | PRO               | JEKT FENNTART              | ÁSI JELENTÉS |        |

A **"Hiánypótlások / korrekciók"** funkció megegyezik a rendszerben máshol található **"Hiánypótlások"** releváns funkcióival. Ezt a funkciót kizárólag a fenntartási jelentés eredeti beküldését követően a VI. fejezetben leírtak szerint szükséges kezelni.

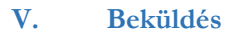

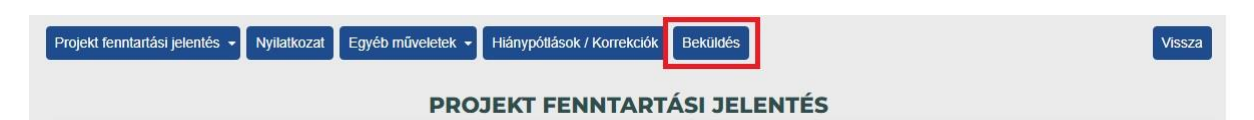

NEMZETI KUTATÁSI, FEJLESZTÉSI ÉS INNOVÁCIÓS HIVATAL

EPTK felületen a "**Beküldés"** gomb a Tárgyidőszak végét követő naptól látható és aktív lesz. A PFJ/ZPFJ benyújtására csak az ütemezett időszakban van lehetőség, melyet kizárólag az EPTK felületen lehet benyújtani (papír alapon, e-Postán történő benyújtás esetén nem kerül figyelembevételre a fenntartási kötelezettség teljesítése).

A teljes feltöltést és ellenőrzést követően a "**Beküldés**"funkciógomb megnyomásával kerül beküldésre a hatályos időszakra vonatkozó beszámoló.

A "**Beküldés**" gomb megnyomását követően az alábbi üzenet jelenik meg, mely felhívja a figyelmet arra, hogy az itt megjelenő szintén "**Beküldés**" gomb megnyomását követően kerül benyújtásra a fenntartási jelentés azzal, hogyha a háttérben futó teljes ellenőrzés hibát talál, hiba jelzést küld a felület. Ebben az esetben a hiba javítását követően meg kell ismételni a teljes beküldési folyamatot.

| Siker: A bekuldesnez szükseges teljes ellenörzes elindült, ennek idölgenye valtozh | at. A bekuldesnez kattintson a "Bekuldes" funkciogombra. | ×      |
|------------------------------------------------------------------------------------|----------------------------------------------------------|--------|
|                                                                                    |                                                          | Vissza |
| BEKÜ                                                                               | LDÉS                                                     |        |
| Beküldés                                                                           |                                                          |        |
| A beküldés elindításának időpontja: 2023.02.09. 13:06:46                           |                                                          |        |
| Utolsó frissítés ideie: 2023.02.09 13:06:46                                        |                                                          |        |

A sikeres beküldés esetén a képernyő visszavált a fenntartási jelentés kezdő oldalára és értesítés jelenik meg a sikeres beküldésről.

|                                 | LEGSURGOSEBB NEM LEJART HATARIDOS FELADATOK              | Mutat   🛛 |
|---------------------------------|----------------------------------------------------------|-----------|
| Siker! A fenntartási jelentés   | beküldése sikerült.                                      |           |
|                                 |                                                          |           |
| ejekt fenntartási jelentés 👻 Ny | ilatkozat Dokumentum csatolás Hiánypótlások / Korrekciók | Viss      |

A sikeres beküldést követően a fenntartási jelentések listájában az adott jelentés állapota "Beérkezett" státuszra módosul és megjelenik a dátum a "Beküldés dátuma" oszlopban.

|                    |                 |                         |                      |                         |                      |                      | NEMZE<br>ÉS I      | TI KUTAT<br>Innováci | ÁSI, FEILESZTÉSI<br>IÓS HIVATAL |  |
|--------------------|-----------------|-------------------------|----------------------|-------------------------|----------------------|----------------------|--------------------|----------------------|---------------------------------|--|
|                    |                 |                         |                      |                         |                      |                      |                    |                      | No THURL                        |  |
|                    |                 |                         |                      |                         |                      |                      |                    |                      |                                 |  |
| Varaafa            |                 |                         |                      |                         |                      |                      |                    |                      |                                 |  |
| Kereses            |                 |                         |                      |                         |                      |                      |                    |                      |                                 |  |
|                    |                 |                         |                      |                         |                      |                      |                    |                      |                                 |  |
| elentés<br>orszáma | Jelentés típusa | Tárgyidőszak<br>kezdete | Tárgyidőszak<br>vége | Benyújtás<br>határideje | Jelentés<br>állapota | Lezárás<br>időpontja | Beküldés<br>dátuma | Hibák<br>száma       | Figyelmeztetések<br>száma       |  |

## VI. Fenntartási jelentés hiánypótlása/korrekciója

Amennyiben a beküldött fenntartási jelentés hiánypótlásra szorul, az EPTK rendszer üzenetet küld ennek szükségességéről. A kézbesítési vélelem az EPTK rendszerüzenet kézbesítésének napján áll be! A hiánypótlás teljesítésére 15 nap (korrekció esetén 20 nap) áll rendelkezésre.

A hiánypótláshoz ebben az esetben is be kell lépni a Projektjeim menüpontban az "adott projektbe" szerkesztéssel, majd a **/Szakmai beszámolók/Fenntartási jelentések** menüpontban ki kell választani a "Jelentés állapota" szerint "HP/korrekció alatt" státuszú jelentést és a ceruza ikonnal belépni a szerkesztésbe:

|                                               |                         | Méri                    | öldkövekhez kapcs    | olódó Szakmai B         | eszámolók Fer        | nntartási jelenté    | sek Kifogáso            | k              |                           |    |
|-----------------------------------------------|-------------------------|-------------------------|----------------------|-------------------------|----------------------|----------------------|-------------------------|----------------|---------------------------|----|
|                                               |                         | LEGS                    | ÜRGŐSEBB I           | NEM LEJÁI               | RT HATÁRID           | ÖS FELAD             | оаток                   |                | Mutat                     | @  |
| RZŐDÉS SZÁMA<br>RZŐDÉS CÍME:<br>RZŐDŐ NEVE: ( |                         |                         |                      |                         |                      |                      |                         |                |                           |    |
|                                               |                         |                         |                      |                         |                      |                      |                         |                |                           | V  |
|                                               |                         |                         |                      |                         | _                    |                      |                         | -              | FENNTARTAS                | 51 |
|                                               |                         |                         |                      | JE                      | LENTÉS               |                      |                         |                |                           |    |
| Keresés                                       |                         |                         |                      |                         |                      |                      |                         |                |                           |    |
| elentés<br>orszáma                            | Jelentés típusa         | Tárgyidőszak<br>kezdete | Tárgyidőszak<br>vége | Benyújtás<br>határideje | Jelentés<br>állapota | Lezárás<br>időpontja | Beküldés<br>dátuma      | Hibák<br>száma | Figyelmeztetések<br>száma |    |
|                                               | Fenntartási<br>Jelentés | 2019.11.01.             | 2020.12.31.          | 2023.06.15.             | Beérkezett           |                      | 2023.02.10.<br>11:13:33 | 0              | 0                         |    |
|                                               | Fenntartási<br>Jelentés | 2021.01.01.             | 2021.12.31.          | 2023.06.15.             | Beérkezett           |                      | 2023.02.10.<br>11:14:38 | 0              | 0                         | _  |
|                                               |                         |                         |                      |                         |                      |                      | 2027.02.00              | 0              | 2                         |    |

A továbblépéshez be kell lépni a "Hiánypótlások/korrekciók" funkcióba:

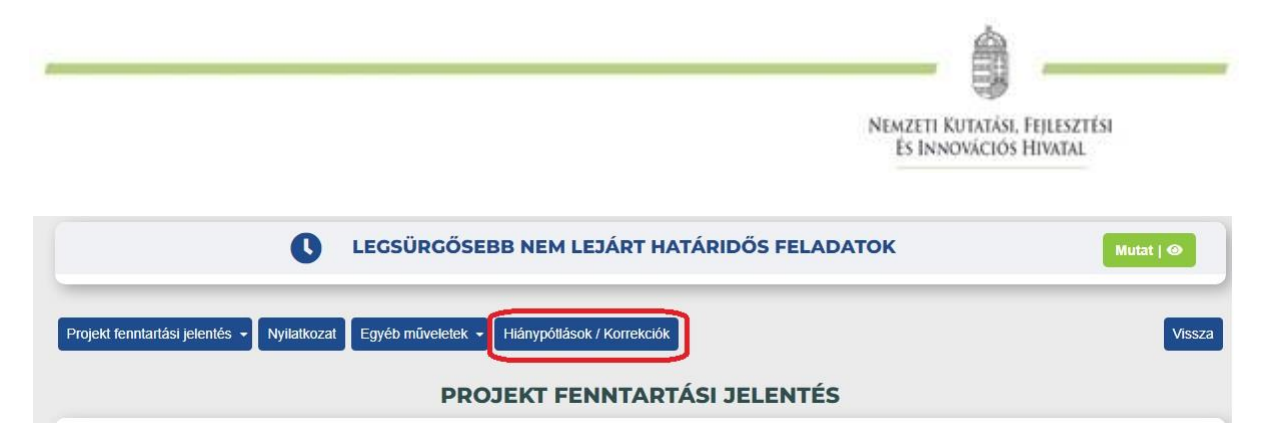

A megjelenő eredmény listában az oszlopok megegyeznek a korábbi lekérdezési oszlopokkal, a **"Megjelenítendő oszlopok"** funkcióban lehetőség van a lista tartalmának szűkítésére, azonban a **"Hiánypótlás típusa"** oszlop a listanézetből nem kiválogatható, az abban alapértelmezetten állandóan megjelenik. A továbblépéshez az oszlop végén található "könyv" ikonra kell kattintani:

| Összes oszlopba      | in keresés           |                   |                        |                                  |  |
|----------------------|----------------------|-------------------|------------------------|----------------------------------|--|
| Cím                  | Hiánypótlás típusa   | Jóváhagyás dátuma | Státusz                | Kifogás miatt<br>érvénytelenítve |  |
| Keresés              | Keresés              | Keresés           | Keresés                | Keresés                          |  |
| PFJ/ZPFJ hiánypótlás | PF3/ZPF3 hiánypótlás | 2023.02.09.       | Jóváhagyva/EPTK-ra kül |                                  |  |

A belépést követően az "Eljárásrendi dátumok" felület jelenik meg. Itt nyomon követhetőek a fontos határidők, többek közt a benyújtás határideje, valamint a benyújtást követően itt, az "EPTK-n keresztül történő válaszadás – beérkezés dátuma" mezőben megjelenő dátummal ellenőrizhető - minden kétséget kizáróan – hogy a hiánypótlás beküldése sikeres volt-e.

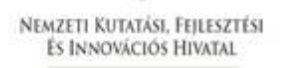

| HIÁNYPÓTLÁSHOZ CSATOLT I                                            | DOKUMENTUMOK                                            | VISSZA |
|---------------------------------------------------------------------|---------------------------------------------------------|--------|
| Eljárásrendi dátumok                                                | Tartalmi - szakmai hiányosságok                         |        |
| Hiánypótlás típusa                                                  | HIÁNYPÓTLÁSHOZ / TISZTÁZÓ KÉRDÉSHEZ KAPCSOLÓDÓ DÁTUMOK: |        |
| PFJ/ZPFJ hiánypótlás                                                |                                                         |        |
| Határidő                                                            | 15 (napban megadva)                                     |        |
| Véglegesítés(EPTK-ra küldés<br>és azonnali értesítés<br>megküldése) | s                                                       |        |
| 2023.02.09. 14:09:03                                                |                                                         |        |
| EPTK-n történő megjelenés d                                         | dátuma                                                  |        |
| 2023.02.09.                                                         |                                                         |        |
| Kézbesítési vélelem kalkulált                                       | t időpontja                                             |        |
| 2023.02.09.                                                         |                                                         |        |
| EPTK-n történő átvétel dátun                                        | ma                                                      |        |
| 2023.02.09.                                                         |                                                         |        |
| Átvétel módja                                                       |                                                         |        |
| Atvett                                                              |                                                         |        |
| Kézbesítési vélelem beállta e                                       | esetén tényleges átvétel dátuma                         |        |
|                                                                     |                                                         |        |
| Benyújtás határideje                                                |                                                         |        |
| 2023.02.24.                                                         |                                                         |        |
| EPTK-n keresztül történő<br>válaszadás - beérkezés<br>dátuma        |                                                         |        |
| EPTK-n keresztül történő<br>válaszadás - benyújtás dátur            | ma                                                      |        |
| Hiánypótlás határidőre megé                                         | érkezett                                                |        |

A hiányosságok megtekintéséhez és a hiánypótlás teljesítéshez a "Tartalmi – szakmai hiányosságok" gombra kell kattintani. Itt a "Hiánypótlás módja" oszlopban megadottak szerint kell pótolni a hiányosságokat. Amennyiben dokumentum csatolás van előírva, azt a sárga színű "Csatolás" gombra kattintva lehet teljesíteni, ahol pedig a "Kitöltő" van megjelölve azt a lap alján található sárga színű "Kitöltő" gombra történő kattintással lehet teljesíteni:

| -         |                   |     |
|-----------|-------------------|-----|
|           | 1                 |     |
| NEMZETI K | utatási, Feileszt | ÉSI |
| ES INNO   | OVACIOS HIVATAL   |     |

de.

| Eljárásrendi dátumok Tartalmi - szakma                                                                                                    | i hiányosságok                  |                                                                                                    |
|----------------------------------------------------------------------------------------------------|---------------------------------|----------------------------------------------------------------------------------------------------|
| llenőrzési szempont megnevezése                                                                                                    | Hiánypótlás módja               | Indoklās                                                                                                    |
| . A projekt esetében a projektmegvalösitást követ<br>ett vállalás teljesítéséről szóló beszámoló a Felhivá<br>glalt tartalommal benyújtásra került (Csak vállalá<br>eleváns!) | ő időszakra<br>sban<br>s esetén | Indoklās<br>Csatolj!                                                                                              |
| eszt HP                                                                                                    | Kitöltő                         | Indoklās<br>Vəlami-vəlami                                                                                         |
|                                                                                                    |                                 | ر میلید کرد.<br>مراجع میلید میلید میلید (میلید میلید) میلید (میلید میلید) میلید میلید میلید میلید میلید میلید میل |

A sárga színű **"Kitöltő"** gombbal megnyíló felületen megjelenik minden olyan funkció, amely szerkeszthető a hiánypótlás érdekében. A hiányosságokat ezekbe belépve lehet pótolni a kérésnek megfelelően. A hiánypótlás elvégzését követően itt lehet meggyőződni a **"Teljes ellenőrzés"** gombra kattintva, hogy van-e olyan hiba, amely akadályozza a hiánypótlás benyújtását. Szintén ezen a felületen kell a hiánypótlást a **"Véglegesítés"** gombbal készre állítani.

**FONTOS!** A **"Véglegesítés"** gomb megnyomását követően a folyamat nem fordítható vissza, tehát nem lehet ismételten szerkeszteni a felületet csak a beküldés lehetséges.

|                           |                        |                                                | E                                            |
|---------------------------|------------------------|------------------------------------------------|----------------------------------------------|
| rojekt azonosító adatok   | Arányosított bevételek | Működőképességet alátámasztó dokumentumok      | Monitoring mutatók                           |
| örnyezeti fenntarthatóság | Beszerzett eszközök    | Fenntartási jelentés azonosító adatok Esélyegy | enlőség                                      |
|                           |                        |                                                | A * csillaggal jelölt mezők kítöltése kötele |
|                           |                        |                                                | Teljes ellenőrzés Véglegesíté                |

A véglegesítést követően a hiánypótlást be kell küldeni, ami a **"Tartalmi – szakmai hiányosságok"** funkción belül a lap alján található kék **"Beküldés"** gomb megnyomásával lehetséges:

| Eljárásrendi dátumok Tartalmi - szakmai hiányoss                                                                                                    | ágok                          |                           |
|----------------------------------------------------------------------------------------------------|-------------------------------|---------------------------|
| illenőrzési szempont megnevezése                                                                                                    | Hiánypótlás módja             | Indoklás                  |
| I. A projekt esetében a projektmegvalósitást követő időszakra<br>ett vállalás teljesítéséről szóló beszámoló a Felhivásban<br>oglalt tartalommal benyújtásra került (Csak vállalás esetén<br>elevánst) | Megtekintés Csatolás Csatolás | Indoklás<br>Csatolj!      |
| eszt HP                                                                                                    | Kitöltő                       | Indoklás<br>Valami-valami |
|                                                                                                    |                               |                           |

NEMZETI KUTATÁSI, FEJLESZTÉSI

A sikeres beküldésről értesítés jelenik meg a felületen, valamint funkció gombok inaktívvá válnak, de a beküldés tényét le lehet ellenőrizni az előzőekben leírt "Eljárásrendi dátumok" fülön található adatok alapján is.

| ÁNYPÓTLÁSHOZ CSATOLT DOKUMENTUMOK                                                                                                    |                               | VISS                                                               |
|----------------------------------------------------------------------------------------------------|-------------------------------|--------------------------------------------------------------------|
| Eljárásrendi dátumok Tartalmi - szakmai hlányossá                                                                                                    | igok                          |                                                                    |
| Ellenőrzési szempont megnevezése                                                                                                    | Hiánypótlás módja             | Indoklás                                                           |
| 3. A projekt esetében a projektmegvalósítást követő időszakra<br>ett vállalás teljesítéséről szóló beszámoló a Felhívásban<br>oglalt tartalommal benyújtásra került (Csak vállalás esetén<br>releváns!) | Csatolt dokumentumok Csatolás | Indoklás<br>Csatolj!                                               |
| ieszt HP                                                                                                    | Kitoltó                       | Indoklás<br>Valami-valami                                          |
|                                                                                                    |                               | Eredmények megjelenítése 1-től 2-ig 2 találat<br>Beküldése Kitöltő |

**FONTOS!** PFJ/ZPFJ esetében hiánypótlásra csak egy alkalommal van lehetőség. Amennyiben HP beküldését követően is hiányosan történik meg a fenntartási jelentés kitöltése, alátámasztó dokumentumok beküldése, abban az esetben a fenntartási jelentés elutasításra kerül "korrekcióra történő felhívással" levélben. A korrekció során szükséges elvégezni a kiküldött korrekciós pontokban kért javításokat.

A korrekció funkciójában megegyezik a hiánypótlással, a teljesítése során is úgy szükséges eljárni, ahogy a hiánypótlás során!

A korrekciót követően ismételt beadás nem lehetséges, sikertelen teljesítés esetén a jelentés elutasításra kerül. Ismételt beadásra nincsen mód!

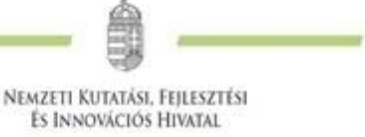

## Postai úton, illetve e-Posta funkcióban történő beküldés nem lehetséges!

## VII. Általánosan csatolandó dokumentumok köre

A következő dokumentum-mátrix nem teljes körűen tartalmazza az összes vállaláshoz kapcsolódó elvárt alátámasztó dokumentumokat, csak a legfontosabb mutatók témakörének megjelölésével került rögzítésre.

**FONTOS**, minden fenntartási jelentés esetén a hivatalos képviselő által aláírt nyilatkozattal szükséges alátámasztani a fenntartási jelentésben rögzített adatok valóságnak történő megfelelését. Ezen nyilatkozat csak adatszolgáltatás és tájékoztató jellegű mutatók esetén is kötelező!

| Kötelező vállalás                                                       | Alátámasztó dokumentumok köre                       |  |
|-------------------------------------------------------------------------|-----------------------------------------------------|--|
|                                                                         | Főkönyvi kivonat (projektre vagy főszámra történt   |  |
|                                                                         | beazonosítható rögzítés);                           |  |
|                                                                         | Eredménykimutatás és kiegészítő melléklete          |  |
| Üzleti hasznosíthatóság/<br>(Export)árbevétel vállalás                  | (amennyiben releváns projekt információ került      |  |
|                                                                         | rögzítésre);                                        |  |
|                                                                         | Hivatalos képviselő nyilatkozata, hogy az adott     |  |
|                                                                         | vállalás a projekt eredményéből származott          |  |
|                                                                         | (értelemszerűen az adott vállaláshoz igazítani a    |  |
|                                                                         | nyilatkozat szövegét).                              |  |
| K+F ráfordítás                                                          | Főkönyvi kivonat (projektre vagy főszámra történt   |  |
|                                                                         | beazonosítható rögzítés);                           |  |
|                                                                         | Eredménykimutatás és kiegészítő melléklete          |  |
|                                                                         | (amennyiben releváns projekt információ került      |  |
|                                                                         | rögzítése);                                         |  |
|                                                                         | Hivatalos képviselő nyilatkozata, hogy az adott     |  |
|                                                                         | vállalás a projekt eredményéből származott.         |  |
|                                                                         | (értelemszerűen az adott vállaláshoz igazítani a    |  |
|                                                                         | nyilatkozat szövegét)                               |  |
|                                                                         | Konferenciára történő regisztrálásról szóló         |  |
| Disszemináció                                                           | visszaigazolás;                                     |  |
| (projekt eredményeinek nyilvános terjesztése                            | Előadás, poszter, absztrakt a projekt               |  |
| – hazai/nemzetközi: kiállításon/vásáron való                            | eredményéről;                                       |  |
| részvétel: publikációk: sth.)                                           | Publikáció anyaga és annak pontos megjelenése       |  |
|                                                                         | hivatkozással;                                      |  |
|                                                                         | Fotódokumentáció (pl.: konferencia esetén)          |  |
| Projekt keretén belül történt beszerzés                                 | Főkönyvi kivonat;                                   |  |
| (infrastruktúra, eszköz, immateriális javak)                            | Nyilvántartó lap/ eszköz karton                     |  |
| Létszámtartás                                                           | Munkaügyi nyilvántartás;                            |  |
|                                                                         | Jövedelemigazolás (M30)                             |  |
| Hazai/Nemzetközi iparjogvédelmi oltalmak,<br>illetve bejelentések száma | Kiállított lajstromkivonat, illetve ennek hiányában |  |
|                                                                         | az érkeztetett bejelentés vagy ennek igazolására    |  |
|                                                                         | alkalmas dokumentum.                                |  |

Amennyiben jelen segédlettel kapcsolatban kérdései, észrevételei lennének, kérjük, keresse ügyfélszolgálatunk munkatársait az **nkfialap@nkfih.gov.hu** e-mail címen. A rendszer működésével kapcsolatos hiba esetén kérjük, mindig részletes leírással és képernyőképpel alátámasztva küldje azt meg az ügyfélszolgálat részére.